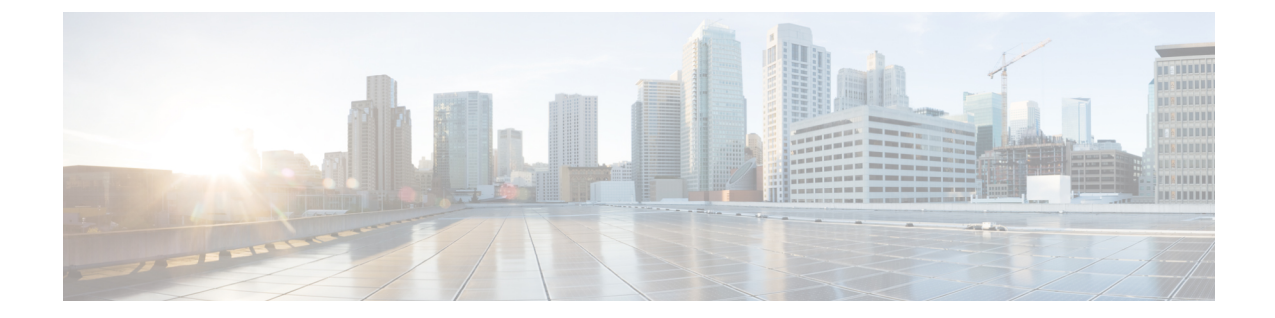

# 基本的なインターフェイス設定

この章では、イーサネット設定、ジャンボフレーム設定などの基本的なインターフェイス設定 について説明します。

(注)

マルチコンテキストモードでは、この項のすべてのタスクをシステム実行スペースで実行して ください。まだシステム実行スペースに入っていない場合は、[Configuration]>[Device List] ペ イン内で、アクティブなデバイスのIPアドレスの下にある[System]をダブルクリックします。

- (注) プラットフォーム モードの Firepower 2100 および Firepower 4100/9300 シャーシ では、FXOS オペレーティングシステムで基本的なインターフェイス設定を行います。詳細については、お 使いのシャーシの設定または導入ガイドを参照してください。
  - 基本的なインターフェイス設定について (1ページ)
  - •基本インターフェイスの設定のガイドライン (6ページ)
  - ・基本インターフェイスのデフォルト設定(6ページ)
  - ・物理インターフェイスのイネーブル化およびイーサネットパラメータの設定(8ページ)
  - ・ジャンボフレームサポートの有効化(ASA モデル) (10 ページ)
  - •基本インターフェイスの例 (11ページ)
  - •基本インターフェイスの設定の履歴 (12ページ)

# 基本的なインターフェイス設定について

この項では、インターフェイスの機能と特殊なインターフェイスについて説明します。

### Auto-MDI/MDIX 機能

RJ-45 インターフェイスでは、デフォルトの自動ネゴシエーション設定に Auto-MDI/MDIX 機 能も含まれています。Auto-MDI/MDIX は、オートネゴシエーション フェーズでストレート ケーブルを検出すると、内部クロスオーバーを実行することでクロスケーブルによる接続を不 要にします。インターフェイスの Auto-MDI/MDIX を有効にするには、速度とデュプレックス のいずれかをオートネゴシエーションに設定する必要があります。速度とデュプレックスの両 方に明示的に固定値を指定すると、両方の設定でオートネゴシエーションが無効にされ、 Auto-MDI/MDIX も無効になります。ギガビット イーサネットの速度と二重通信をそれぞれ 1000 と全二重に設定すると、インターフェイスでは常にオートネゴシエーションが実行される ため、Auto-MDI/MDIX は常に有効になり、無効にできません。

### 管理インターフェイス

管理インターフェイスは、使用しているモデルに応じて、管理トラフィック専用の個別イン ターフェイスとなります。

### 管理インターフェイスの概要

次のインターフェイスに接続して ASA を管理できます。

- •任意の通過トラフィックインターフェイス
- 専用の管理スロット/ポートインターフェイス(使用しているモデルで使用できる場合)

管理アクセスの説明に従って、管理アクセスへのインターフェイスを設定する必要がある場合 があります。

### 管理スロット/ポート インターフェイス

次の表に、モデルごとの管理インターフェイスを示します。

表1:モデルごとの管理インターフェイス

| モデル            | 管理 0/0 | 管理 0/1 | 管理 1/0 | 管理 1/1 | 通過トラフィッ<br>クに対して設定<br>可能 | サブインター<br>フェイスを使用<br>可能 |
|----------------|--------|--------|--------|--------|--------------------------|-------------------------|
| Firepower 1000 |        |        | —      | 対応     | 対応                       | 対応                      |

I

| モデル            | 管理 0/0 | 管理 0/1 | 管理 1/0 | 管理 1/1 | 通過トラフィッ<br>クに対して設定<br>可能 | サブインター<br>フェイスを使用<br>可能 |
|----------------|--------|--------|--------|--------|--------------------------|-------------------------|
| Firenower 2100 |        |        |        | 하다     | <br>                     | 0                       |
| Thepower 2100  |        |        |        | ×1 //C |                          | 0                       |
|                |        |        |        |        | (注) 技術                   |                         |
|                |        |        |        |        | 的に                       |                         |
|                |        |        |        |        | は、                       |                         |
|                |        |        |        |        | 通過                       |                         |
|                |        |        |        |        | トフ                       |                         |
|                |        |        |        |        | ノイツ                      |                         |
|                |        |        |        |        | クを                       |                         |
|                |        |        |        |        | 有効                       |                         |
|                |        |        |        |        | 1 - 9<br>z -             |                         |
|                |        |        |        |        | ることは                     |                         |
|                |        |        |        |        | こね                       |                         |
|                |        |        |        |        | くら                       |                         |
|                |        |        |        |        | よりが                      |                         |
|                |        |        |        |        | 50                       |                         |
|                |        |        |        |        | イン                       |                         |
|                |        |        |        |        | ター                       |                         |
|                |        |        |        |        | フェ                       |                         |
|                |        |        |        |        | イス                       |                         |
|                |        |        |        |        | のス                       |                         |
|                |        |        |        |        | ルー                       |                         |
|                |        |        |        |        | プッ                       |                         |
|                |        |        |        |        | トは                       |                         |
|                |        |        |        |        | デー                       |                         |
|                |        |        |        |        | タ操                       |                         |
|                |        |        |        |        | 作に                       |                         |
|                |        |        |        |        | は適                       |                         |
|                |        |        |        |        | して                       |                         |
|                |        |        |        |        | いま                       |                         |
|                |        |        |        |        | せ                        |                         |
|                |        |        |        |        | ん。                       |                         |
|                |        |        |        |        |                          |                         |

| モデル                    | 管理 0/0                                                                                        | 管理 0/1 | 管理 1/0 | 管理 1/1 | 通過トラフィッ<br>クに対して設定<br>可能 | サブインター<br>フェイスを使用<br>可能 |
|------------------------|-----------------------------------------------------------------------------------------------|--------|--------|--------|--------------------------|-------------------------|
| Firepower<br>4100/9300 | 該当なし<br>インターフェイ<br>ス ID は ASA 論<br>理デバイスに割<br>り当てた物理<br>mgmt タイプイ<br>ンターフェイス<br>に基づいていま<br>す。 |        |        |        |                          | 対応                      |
| ASA 5506-X             | _                                                                                             |        |        | 対応     |                          |                         |
| ASA 5508-X             |                                                                                               |        |        | 対応     |                          |                         |
| ASA 5516-X             |                                                                                               |        |        | 対応     |                          |                         |
| ASA 5525-X             | 対応                                                                                            | —      | —      | —      |                          | —                       |
| ASA 5545-X             | 対応                                                                                            | —      | —      | —      | —                        | —                       |
| ASA 5555-X             | 対応                                                                                            | —      | —      | —      | —                        | —                       |
| ISA 3000               | —                                                                                             | —      | —      | 対応     | —                        | —                       |
| ASAv                   | 対応                                                                                            | —      |        | —      | 対応                       | —                       |

(注) モジュールをインストールした場合は、モジュール管理インターフェイスでは、モジュールの 管理アクセスのみが提供されます。ソフトウェアモジュールを搭載したモデルでは、ソフト ウェアモジュールによって ASA と同じ物理管理インターフェイスが使用されます。

### 管理専用トラフィックに対する任意のインターフェイスの使用

任意のインターフェイスを、管理トラフィック用として設定することによって管理専用イン ターフェイスとして使用できます。これには、EtherChannel インターフェイスも含まれます。

### トランスペアレントモードの管理インターフェイス

トランスペアレントファイアウォールモードでは、許可される最大通過トラフィックインター フェイスに加えて、管理インターフェイス(物理インターフェイス、サブインターフェイス (使用しているモデルでサポートされている場合)のいずれか)を個別の管理専用インター フェイスとして使用できます。他のインターフェイスタイプは管理インターフェイスとして使 用できません。Firepower 4100/9300 シャーシでは、管理インターフェイス ID は ASA 論理デバイスに割り当てた mgmt-type インターフェイスに基づいています。

マルチコンテキストモードでは、どのインターフェイスも(これには管理インターフェイス も含まれます)、コンテキスト間で共有させることはできません。Firepowerモデルでコンテ キスト単位で管理を行うには、管理インターフェイスのサブインターフェイスを作成し、管理 サブインターフェイスを各コンテキストに割り当てます。ただし、ASAモデルでは、管理イン ターフェイスのサブインターフェイスが許可されないため、それらのモデルでコンテキスト単 位の管理を行うには、データインターフェイスに接続する必要があります。Firepower4100/9300 シャーシでは、管理インターフェイスとそのサブインターフェイスは、コンテキスト内で特別 に許可された管理インターフェイスとして認識されません。この場合、管理サブインターフェ イスをデータインターフェイスとして扱い、BVI に追加する必要があります。

管理インターフェイスは、通常のブリッジグループの一部ではありません。動作上の目的から、設定できないブリッジグループの一部です。

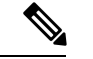

(注)

トランスペアレントファイアウォールモードでは、管理インターフェイスによってデータインターフェイスと同じ方法でMACアドレステーブルがアップデートされます。したがって、いずれかのスイッチポートをルーテッドポートとして設定しない限り、管理インターフェイスおよびデータインターフェイスを同じスイッチに接続しないでください(デフォルトでは、Catalyst スイッチがすべての VLAN スイッチポートの MAC アドレスを共有します)。そうしないと、物理的に接続されたスイッチから管理インターフェイスにトラフィックが到着すると、ASA によって、データインターフェイスではなく、管理インターフェイスを使用してスイッチにアクセスするように MAC アドレステーブルがアップデートされます。この処理が原因で、一時的にトラフィックが中断します。セキュリティ上の理由から、少なくとも 30 秒間は、スイッチからデータインターフェイスへのパケットのために MAC アドレステーブルがASA によって再アップデートされることはありません。

### 冗長管理インターフェイスの非サポート

冗長インターフェイスは、Management *slot/port*インターフェイスをメンバとしてサポートしま せん。ただし、管理インターフェイス以外の複数インターフェイスからなる冗長インターフェ イスを、管理専用として設定できます。

### ASA モデルの管理インターフェイスの特性

Asaasa 5500-X モデルの管理インターフェイスには、次の特性があります。

- ・通過トラフィックはサポートされません。
- サブインターフェイスはサポートされません
- •プライオリティキューはサポートされません
- ・マルチキャスト MAC はサポートされません

ソフトウェアモジュールは、管理インターフェイスを共有します。ASA とモジュールに対して、別の MAC アドレスと IP アドレスがサポートされます。モジュールのオペレーティング システムでモジュールの IP アドレスのコンフィギュレーションを実行する必要があります。ただし、物理特性(インターフェイスの有効化など)は、ASA 上で設定されます。

## 基本インターフェイスの設定のガイドライン

#### トランスペアレント ファイアウォール モード

マルチコンテキストのトランスペアレントモードでは、各コンテキストが別個のインターフェ イスを使用する必要があります。コンテキスト間でインターフェイスを共有することはできま せん。

#### フェールオーバー

データインターフェイスと、フェールオーバーまたはステートのインターフェイスを共有する ことはできません。

#### その他のガイドライン

一部の管理関連のサービスは、管理対象外のインターフェイスが有効になり、ASAが「システムレディ」状態になるまで使用できません。ASAが「System Ready」状態になると、次の syslog メッセージを生成します。

%ASA-6-199002: Startup completed. Beginning operation.

## 基本インターフェイスのデフォルト設定

この項では、工場出荷時のデフォルトコンフィギュレーションが設定されていない場合のイン ターフェイスのデフォルト設定を示します。

#### インターフェイスのデフォルトの状態

インターフェイスのデフォルトの状態は、そのタイプおよびコンテキストモードによって異なります。

マルチ コンテキスト モードでは、システム実行スペース内でのインターフェイスの状態にか かわらず、すべての割り当て済みのインターフェイスがデフォルトでイネーブルになっていま す。ただし、トラフィックがインターフェイスを通過するためには、そのインターフェイスも システム実行スペース内でイネーブルになっている必要があります。インターフェイスをシス テム実行スペースでシャットダウンすると、そのインターフェイスは、それを共有しているす べてのコンテキストでダウンします。 シングルモードまたはシステム実行スペースでは、インターフェイスのデフォルトの状態は次のとおりです。

- •物理インターフェイス:ディセーブル。
- ・冗長インターフェイス:イネーブル。ただし、トラフィックが冗長インターフェイスを通 過するためには、メンバ物理インターフェイスもイネーブルになっている必要があります。
- VLANサブインターフェイス:イネーブル。ただし、トラフィックがサブインターフェイスを通過するためには、物理インターフェイスもイネーブルになっている必要があります。
- VXLAN VNI インターフェイス:イネーブル。
- EtherChannel ポートチャネル インターフェイス(ASA モデル、ISA 3000): 有効。ただし、トラフィックが EtherChannel を通過するためには、チャネル グループ物理インターフェイスもイネーブルになっている必要があります。
- EtherChannel ポートチャネル インターフェイス(その他のモデル):無効。

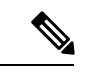

(注) Firepower 4100/9300 の場合、管理上、シャーシおよび ASA の両方で、インターフェイスを有効および無効にできます。インターフェイスを動作させるには、両方のオペレーティングシステムで、インターフェイスを有効にする必要があります。インターフェイスの状態は個別に制御されるので、シャーシと ASA の間の不一致が生じることがあります。

#### デフォルトの速度および二重通信

・デフォルトでは、銅線(RJ-45)インターフェイスの速度とデュプレックスは、オートネゴシエーションに設定されます。

#### デフォルトのコネクタ タイプ

2 つのコネクタ タイプ (copper RJ-45 と fiber SFP) を持つモデルもあります。RJ-45 がデフォ ルトです。ASA にファイバ SFP コネクタを使用するように設定できます。

#### デフォルトの MAC アドレス

デフォルトでは、物理インターフェイスはバーンドイン MAC アドレスを使用し、物理イン ターフェイスのすべてのサブインターフェイスは同じバーンドイン MAC アドレスを使用しま す。

# 物理インターフェイスのイネーブル化およびイーサネッ ト パラメータの設定

ここでは、次の方法について説明します。

- 物理インターフェイスをイネーブルにする。
- •特定の速度と二重通信(使用できる場合)を設定する。
- •フロー制御のポーズフレームをイネーブルにする。

#### 始める前に

マルチ コンテキスト モードでは、システム実行スペースで次の手順を実行します。まだシス テム コンフィギュレーション モードに入っていない場合、[Configuration] > [Device List] ペイ ンで、アクティブなデバイスの IP アドレスの下にある [System] をダブルクリックします。

#### 手順

- **ステップ1** コンテキストモードによって次のように異なります。
  - シングルモードの場合、[Configuration]>[Device Setup]>[Interface Settings]>[Interfaces]ペインを選択します。
  - マルチモードの場合、システム実行スペースで、[Configuration] > [Context Management] > [Interfaces] ペインを選択します。

デフォルトでは、すべての物理インターフェイスが一覧表示されます。

ステップ2 設定する物理インターフェイスをクリックし、[Edit] をクリックします。

[Edit Interface] ダイアログボックスが表示されます。

- シングルモードでは、この手順では [Edit Interface] ダイアログボックスでのパラメー タのサブセットのみを対象としています。マルチコンテキストモードでは、インター フェイスの設定を完了する前に、コンテキストにインターフェイスを割り当てる必要 があります。
- ステップ3 インターフェイスをイネーブルにするには、[Enable Interface] チェックボックスをオンにします。
- ステップ4 説明を追加するには、[Description] フィールドにテキストを入力します。

説明は240文字以内で入力できます。改行を入れずに1行で入力します。フェールオーバーまたはステートリンクの場合、説明は「LAN Failover Interface」、「STATE Failover Interface」、または「LAN/STATE Failover Interface」などに固定されます。この説明は編集できません。こ

のインターフェイスをフェールオーバーまたはステートリンクにした場合、ここで入力したす べての説明が、この固定の説明で上書きされます。

- **ステップ5** (任意) メディア タイプ、二重通信、速度を設定し、フロー制御のポーズ フレームをイネー ブルにするには、[Configure Hardware Properties] をクリックします。
  - a) RJ-45 インターフェイスにデュプレックスを設定するには、[Duplex] ドロップダウンリス トからインターフェイス タイプに応じて [Full]、[Half]、または [Auto] を選択します。
    - (注) EtherChannel インターフェイスのデュプレックスの設定は [Full] または [Auto] で ある必要があります。
  - b) 速度を設定するには、[Speed] ドロップダウンリストから値を選択します。

使用できる速度は、インターフェイスタイプによって異なります。SFPインターフェイス では、速度を [Negotiate] または [Nonegotiate] に設定できます。[Negotiate] (デフォルト) ではリンクネゴシエーションをイネーブルにして、フロー制御パラメータとリモート障害 情報を交換します。[Nonegotiate] では、リンクパラメータのネゴシエーションを行いませ ん。RJ-45 インターフェイスでは、デフォルトの自動ネゴシエーション設定に Auto-MDI/MDIX 機能も含まれています。

c) 1 ギガビットイーサネットインターフェイスおよび10 ギガビットイーサネットインター フェイスでフロー制御のポーズ (XOFF) フレームをイネーブルにするには、[Enable Pause Frame] チェック ボックスをオンにします。

トラフィックバーストが発生している場合、バーストがNICのFIFOバッファまたは受信 リングバッファのバッファリング容量を超えると、パケットがドロップされる可能性があ ります。フロー制御用のポーズフレームをイネーブルにすると、このような問題の発生を 抑制できます。ポーズ(XOFF)および XON フレームは、FIFO バッファ使用量に基づい て、NIC ハードウェアによって自動的に生成されます。バッファ使用量が高ウォーター マークを超えると、ポーズフレームが送信されます。デフォルトの high\_water 値は 128 KB(10 ギガビット イーサネット)および 24 KB(1 ギガビット イーサネット)です。0 ~511 (10 ギガビット イーサネット)または0~47 KB (1 ギガビット イーサネット) に 設定できます。ポーズの送信後、バッファ使用量が低ウォーターマークよりも下回ると、 XON フレームを送信できます。デフォルトでは、low\_water 値は 64 KB(10 ギガビット イーサネット)および16KB(1ギガビットイーサネット)です。0~511(10ギガビッ トイーサネット)または0~47 KB(1ギガビットイーサネット)に設定できます。リン ク パートナーは、XON を受信した後、または XOFF の期限が切れた後、トラフィックを 再開できます。XOFFの期限は、ポーズフレーム内のタイマー値によって制御されます。 デフォルトの pause time 値は 26624 です。この値は  $0 \sim 65535$  に設定できます。バッファ の使用量が継続的に高基準値を超えている場合は、ポーズリフレッシュのしきい値に指定 された間隔でポーズフレームが繰り返し送信されます。

[Low Watermark]、[High Watermark]、[Pause Time] のデフォルト値を変更するには、[Use Default Values] チェックボックスをオフにします。

(注) 802.3x に定義されているフロー制御フレームのみがサポートされています。プラ イオリティベースのフロー制御はサポートされていません。 d) [OK] をクリックして [Hardware Properties] の変更を受け入れます。
 ステップ6 [OK] をクリックして [Interface] の変更を受け入れます。

## ジャンボフレームサポートの有効化(ASA モデル)

ジャンボ フレームとは、標準的な最大値 1518 バイト(レイヤ 2 ヘッダーおよび VLAN ヘッ ダーを含む)より大きく、9216 バイトまでのイーサネット パケットのことです。イーサネッ トフレームを処理するためのメモリ容量を増やすことにより、すべてのインターフェイスに対 してジャンボ フレームのサポートをイネーブルにできます。ジャンボ フレームに割り当てる メモリを増やすと、他の機能(ACL など)の最大使用量が制限される場合があります。ASA MTU はレイヤ 2(14 バイト)および VLAN ヘッダー(4 バイト)を含まずにペイロードサイ ズを設定するので、モデルによっては MTU 最大値が 9198 になることに注意してください。

(注) この手順は、ASA ハードウェアモデルと ASAv にのみ適用できます。Firepower モデルは、デフォルトでジャンボフレームをサポートしています。

#### 始める前に

- マルチコンテキストモードでは、システム実行スペースでこのオプションを設定します。
- ・この設定を変更した場合は、ASA のリロードが必要です。
- ジャンボフレームを送信する必要のある各インターフェイスの MTU を、デフォルト値の 1500 より大きい値に設定してください。たとえば、。マルチ コンテキスト モードでは、 各コンテキスト内で MTU を設定します。
- Be sure to adjust the TCP MSS, either to disable it for non-IPsec traffic, or to increase it in accord with the MTU.

#### 手順

コンテキストモードによって次のように異なります。

- マルチモード:ジャンボフレームサポートをイネーブルにするには、[Configuration]>
   [Context Management]>[Interfaces]を選択し、[Enable jumbo frame support] チェックボックスをオンにします。
- シングルモード:1500バイトを超えるMTUを設定すると、ジャンボフレームが自動的 にイネーブルになります。この設定を手動でイネーブルまたはディセーブルにするには、

[Configuration] > [Device Setup] > [Interface Settings] > [Interfaces] を選択し、[Enable jumbo frame support] チェック ボックスをオンにします。

## 基本インターフェイスの例

次の設定例を参照してください。

## 物理インターフェイス パラメータの例

次に、シングルモードで物理インターフェイスのパラメータを設定する例を示します。

interface gigabitethernet 0/1
speed 1000
duplex full
no shutdown

## マルチコンテキスト モードの例

次に、システム コンフィギュレーション用にマルチ コンテキスト モードでインターフェイス パラメータを設定し、GigabitEthernet 0/1.1 サブインターフェイスをコンテキストAに割り当て る例を示します。

interface gigabitethernet 0/1
speed 1000
duplex full
no shutdown
interface gigabitethernet 0/1.1
vlan 101
context contextA
allocate-interface gigabitethernet 0/1.1

I

# 基本インターフェイスの設定の履歴

表2:インターフェイスの履歴

| 機能名                                                               | リリース    | 機能情報                                                                                                    |
|-------------------------------------------------------------------|---------|----------------------------------------------------------------------------------------------------|
| Firepower 1000 および 2100 の SFP イン<br>ターフェイスでの速度の自動ネゴシ<br>エーションの無効化 | 9.14(1) | 自動ネゴシエーションを無効にするように Firepower 1100 または 2100 SFP インターフェイスを設定できるようになりました。10GB インターフェイスの場合、自動ネゴシエーションなしで速度を 1GB に設定できます。速度が 10GB に設定されているインターフェイスの自動ネゴシエーションは無効にできません。                                                        |
|                                                                   |         | 新規/変更された画面:[構成<br>(Configuration)]>[デバイスの設定<br>(Device Settings)]>[インターフェイ<br>ス(Interfaces)]>[インターフェイス<br>の編集(Edit Interface)]>[ハードウェ<br>アプロパティの構成(Configure<br>Hardware Properties)]>[速度<br>(Speed)]                      |
| ASAv の管理 0/0 インターフェイスで<br>の通過トラフィック サポート                          | 9.6(2)  | ASAvの管理 0/0 インターフェイスで<br>トラフィックを通過させることができ<br>るようになりました。以前は、<br>Microsoft Azure 上の ASAv のみで通過<br>トラフィックをサポートしていまし<br>た。今後は、すべての ASAv で通過ト<br>ラフィックがサポートされます。任意<br>で、このインターフェイスを管理専用<br>に設定できますが、デフォルトでは管<br>理専用に設定されていません。 |

| 機能名                                                           | リリース          | 機能情報                                                                                                    |
|---------------------------------------------------------------|---------------|----------------------------------------------------------------------------------------------------|
| ギガビットイーサネットインターフェ<br>イスでのフロー制御のポーズフレーム<br>のサポート               | 8.2(5)/8.4(2) | すべてのモデルでギガビットインター<br>フェイスのフロー制御のポーズ<br>(XOFF)フレームをイネーブルにで<br>きるようになりました。                                                                                                 |
|                                                               |               | 次の画面が変更されました。[(Single<br>Mode) Configuration] > [Device Setup] ><br>[Interface Settings] > [Interfaces] ><br>[Add/Edit Interface] > [General (Multiple<br>Mode, System)] |
|                                                               |               | [Configuration] > [Interfaces] > [Add/Edit<br>Interface]                                                                                                    |
| ASA 5580 10 ギガビット イーサネット<br>インターフェイスでのフロー制御の<br>ポーズ フレームのサポート | 8.2(2)        | フロー制御のポーズ(XOFF)フレー<br>ムをイネーブルにできるようになりま<br>した。                                                                                                    |
|                                                               |               | この機能は、ASA 5585-X でもサポー<br>トされます。                                                                                                    |
|                                                               |               | 次の画面が変更されました。[(Single<br>Mode) Configuration] > [Device Setup] ><br>[Interface Settings] > [Interfaces] ><br>[Add/Edit Interface] > [General (Multiple<br>Mode, System)] |
|                                                               |               | [Configuration] > [Interfaces] > [Add/Edit<br>Interface]                                                                                                    |

I

| 機能名                                                       | リリース   | 機能情報                                                                                                    |
|-----------------------------------------------------------|--------|----------------------------------------------------------------------------------------------------|
| ASA 5580 に対するジャンボ パケット<br>サポート                            | 8.1(1) | Cisco ASA 5580 はジャンボフレームを<br>サポートしています。ジャンボフレー<br>ムとは、標準的な最大値 1518 バイト<br>(レイヤ 2 ヘッダーおよび FCS を含<br>む)より大きく、9216 バイトまでの<br>イーサネットパケットのことです。<br>イーサネットフレームを処理するため<br>のメモリ容量を増やすことにより、す<br>べてのインターフェイスに対してジャ<br>ンボフレームのサポートをイネーブル<br>にできます。ジャンボフレームに割り<br>当てるメモリを増やすと、他の機能<br>(ACL など)の最大使用量が制限され<br>る場合があります。<br>この機能は、ASA 5585-X でもサポー<br>トされます。<br>次の画面が変更されました。<br>[Configuration] > [Device Setup] ><br>[Interface Settings] > [Interfaces] ><br>[Add/Edit Interface] > [Advanced]。 |
| ASA 5510 Security Plus ライセンスに対<br>するギガビット イーサネット サポー<br>ト | 7.2(3) | ASA 5510 は、GE(ギガビットイーサ<br>ネット)を Security Plus ライセンスの<br>あるポート 0 および 1 でサポートする<br>ようになりました。ライセンスを Base<br>から Security Plus にアップグレードし<br>た場合、外部 Ethernet 0/0 および<br>Ethernet 0/1 ポートの容量は、元の FE<br>(ファストイーサネット)の100 Mbps<br>から GE の 1000 Mbps に増加します。<br>インターフェイス名は Ethernet 0/0 およ<br>び Ethernet 0/1 のままです。                                                                                                    |
| ASA 5510 上の基本ライセンスに対す<br>る増加したインターフェイス                    | 7.2(2) | ASA 5510 上の基本ライセンスについ<br>て、最大インターフェイス数が3プラ<br>ス管理インターフェイスから無制限の<br>インターフェイスに増加しました。                                                                                                    |